京都府自動車税種別割納税確認システム (KYNKS)

# 利用者自動登録システム

# 操作マニュアル

1.1版

令和6年11月01日

# 目次

| 利用者   | 自動登録システム 操作マニュアル       | . 1 |
|-------|------------------------|-----|
| 1. メー | ・ルアドレス有効性確認画面(新規登録)    | 2   |
| 1.1.  | メールアドレスを入力             | . 2 |
| 1.2.  | 新規登録用の URL をクリックする     | . 3 |
| 1.3.  | 新規登録画面で登録する            | .4  |
| 1.4.  | 仮パスワードで初回ログインする        | . 6 |
| 2. メー | ・ルアドレス有効性確認画面(パスワード変更) | 8   |
| 2.1.  | メールアドレスを入力             | . 8 |
| 2.2.  | パスワード変更用の URL をクリックする  | . 9 |
| 2.3.  | 仮パスワードでログインする          | 11  |

# 1. メールアドレス有効性確認画面(新規登録)

### 1.1. メールアドレスを入力

メールアドレスを入力して、実行ボタンを押す・押下します。

※ページに記載している文言は自治体ごとに異なる場合があります。

| <ul> <li>メールアドレス有効性確認 x +</li> </ul> |                                    |     |   |   |   |     |   | - | 0   |
|--------------------------------------|------------------------------------|-----|---|---|---|-----|---|---|-----|
| ☐ https:/,                           |                                    | A\$ | ۲ | G | Ф | £°≣ | ۲ |   | ••• |
|                                      | メールアドレス有効性確認画面                     |     |   |   |   |     |   |   |     |
|                                      | ご利用のメールアドレスを入力し、新規登録を行ってください。      |     |   |   |   |     |   |   |     |
|                                      | 入力したメールアドレスが利用者IDとなります。            |     |   |   |   |     |   |   |     |
|                                      | メールアドレス: ×ールアドレスを入力ください            |     |   |   |   |     |   |   |     |
|                                      | 実行                                 |     |   |   |   |     |   |   |     |
|                                      | ※メールが受信できない場合、メールを受信できない設定になっているか、 |     |   |   |   |     |   |   |     |
|                                      | メールアドレスを誤って入力した可能性があります。ご確認ください。   |     |   |   |   |     |   |   |     |
|                                      |                                    |     |   |   |   |     |   |   |     |
|                                      |                                    |     |   |   |   |     |   |   |     |
|                                      |                                    |     |   |   |   |     |   |   |     |
|                                      |                                    |     |   |   |   |     |   |   |     |
|                                      |                                    |     |   |   |   |     |   |   |     |
|                                      |                                    |     |   |   |   |     |   |   |     |

入力したメールアドレスが有効である場合は、「(入力したメールアドレス)の内容 指 定されたメールアドレスにメールを送信しますがよろしいでしょうか?」というダイアロ グが表示されます。

|                       | の内容                 |       |
|-----------------------|---------------------|-------|
| 指定されたメールアドレスにメールを送信しま | <b>ミすがよろしいでしょうか</b> | ?     |
|                       | ок                  | キャンセル |

OKボタンを押した後、「(入力したメールアドレス)の内容 入力したメールアドレス宛 にメールを送信しました。メールに記載の内容に従って利用者情報の登録を実施してくだ さい。」というダイアログが表示されます。

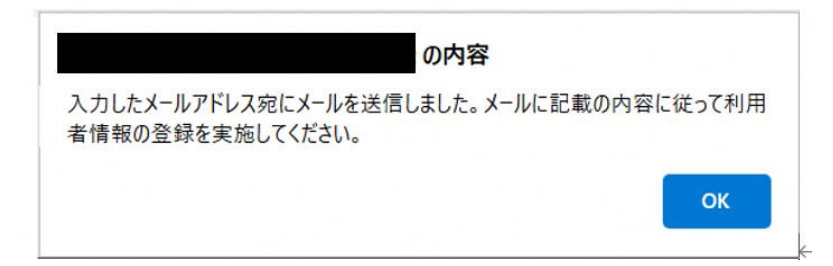

入力したメールアドレスが無効である場合は、「(入力したメールアドレス)の内容 正し いメールアドレスを入力してください。」というダイアログが表示されます。OK ボタンを 押すと、ダイアログが消えます。

| ок |
|----|
|    |

## 1.2. 新規登録用の URL をクリックする

入力したメールアドレスにメールが届きます。メール本文の新規登録用の URL をクリックします。

※メールに記載している件名と本文は自治体ごとに異なる場合があります。

|                                        | 申再編続検査実施可否判断>                  | ステム 新規登録用URLのお知らせ                                                                                   | - メッセージ (テキスト形式)        |        |                                |          |                |         |
|----------------------------------------|--------------------------------|----------------------------------------------------------------------------------------------------|-------------------------|--------|--------------------------------|----------|----------------|---------|
| ファイル メッセージ ヘルプ メールチェックソール ♀ 何をしますか     |                                |                                                                                                    |                         |        |                                |          |                |         |
|                                        | →上司に転送<br>メージ売了<br>ジ 新規作成<br>平 | <ul> <li>● ● ルール *</li> <li>● ● のののでのでのである</li> <li>● ● ● ● ● ● ● ● ● ● ● ● ● ● ● ● ● ● ●</li></ul> | ポリシーの 未該にする 分類<br>取り当て、 |        | A) しつ<br>音声読 イマーシ<br>み上げ ブリーダー |          | Viva f<br>>#ft |         |
| 刑除 近信                                  | 2/192操作 6                      | 580                                                                                                 | 99                      | 5 N.S. | イマーシブ                          | 言語 ズーム   | 75-12          | ^       |
| 車両継続検査実施可否判断システム 新規登録用URLのお知ら          | t                              |                                                                                                    |                         |        |                                |          |                |         |
|                                        |                                |                                                                                                    |                         |        | ∽ 返信                           | 《う 全員に返信 | → <b>E</b> E   |         |
| M RE                                   |                                |                                                                                                    |                         |        |                                | 20       | 24/08/06 (火    | ) 14:16 |
| 下記の URL をクリックして必要な情報を入力してください。接続先 URL: |                                |                                                                                                    |                         |        |                                |          |                |         |
| value1=                                |                                |                                                                                                    |                         |        |                                |          |                |         |
| value4=                                |                                |                                                                                                    |                         |        |                                |          |                |         |
|                                        |                                |                                                                                                    |                         |        |                                |          |                |         |
|                                        |                                |                                                                                                    |                         |        |                                |          |                |         |
|                                        |                                |                                                                                                    |                         |        |                                |          |                |         |
|                                        |                                |                                                                                                    |                         |        |                                |          |                |         |
|                                        |                                |                                                                                                    |                         |        |                                |          |                |         |
|                                        |                                |                                                                                                    |                         |        |                                |          |                |         |
|                                        |                                |                                                                                                    |                         |        |                                |          |                |         |
|                                        |                                |                                                                                                    |                         |        |                                |          |                |         |
|                                        |                                |                                                                                                    |                         |        |                                |          |                |         |
|                                        |                                |                                                                                                    |                         |        |                                |          |                |         |
|                                        |                                |                                                                                                    |                         |        |                                |          |                |         |
|                                        |                                |                                                                                                    |                         |        |                                |          |                |         |
|                                        |                                |                                                                                                    |                         |        |                                |          |                |         |

#### 1.3. 新規登録画面で登録する

入力したメールアドレスがメールアドレス欄に表示されます。「氏名又は名称」と「本・ 支店名」を入力して、実行ボタンを押します。

※「氏名又は名称」と「本・支店名」はどちらも必須入力項目です。

個人の場合は、「本・支店名」欄に『なし』を入力してください。

記入例:氏名又は名称「㈱京都府オートサービス」 本・支店名「本店」

氏名又は名称「㈱京都府オートサービス」本・支店名「京都支店」

氏名又は名称「京都太郎自動車整備」 本・支店名「なし」

| 7 chord working and 1 |                        |                   |   |     |     |   |  |
|-----------------------|------------------------|-------------------|---|-----|-----|---|--|
| https:/               |                        | A <sup>th</sup> 🖒 | • | GΙΦ | ζ'n | ¢ |  |
|                       | 利用者新規登録画面              |                   |   |     |     |   |  |
|                       | 氏名又は名称と本・支持名を入力してください。 |                   |   |     |     |   |  |
|                       | メールアドレス                |                   |   |     |     |   |  |
|                       | r: 4 171+4 in          |                   |   |     |     |   |  |
|                       | 氏石又は石柳                 |                   |   |     |     |   |  |
|                       | 本・支店名                  |                   |   |     |     |   |  |
|                       | 955                    |                   |   |     |     |   |  |
|                       | 100                    |                   |   |     |     |   |  |
|                       |                        |                   |   |     |     |   |  |
|                       |                        |                   |   |     |     |   |  |
|                       |                        |                   |   |     |     |   |  |
|                       |                        |                   |   |     |     |   |  |
|                       |                        |                   |   |     |     |   |  |
|                       |                        |                   |   |     |     |   |  |
|                       |                        |                   |   |     |     |   |  |
|                       |                        |                   |   |     |     |   |  |
|                       |                        |                   |   |     |     |   |  |
|                       |                        |                   |   |     |     |   |  |
|                       |                        |                   |   |     |     |   |  |

実行ボタンを押すと、「(入力したメールアドレス)の内容 ご登録いただいたメールアドレ スに仮パスワードを送信しました。メールに記載されたリンクよりログインし、パスワード の更新を行ってください。」というダイアログが表示されます。OK ボタンを押すと、ダイ アログが消えて、実行ボタンは押せなくなります。「1.4.仮パスワードで初回ログインする」 の手順に進みます。

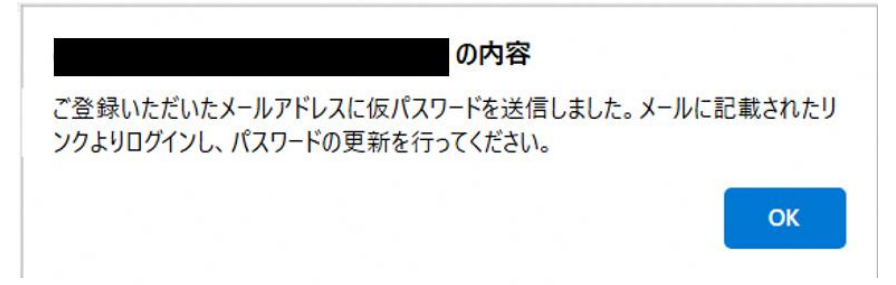

※「氏名又は名称」を入力してない場合、「氏名又は名称は入力必須項目です。」というダイ

アログが表示されます。OK ボタンを押して、「氏名又は名称」を入力してください。

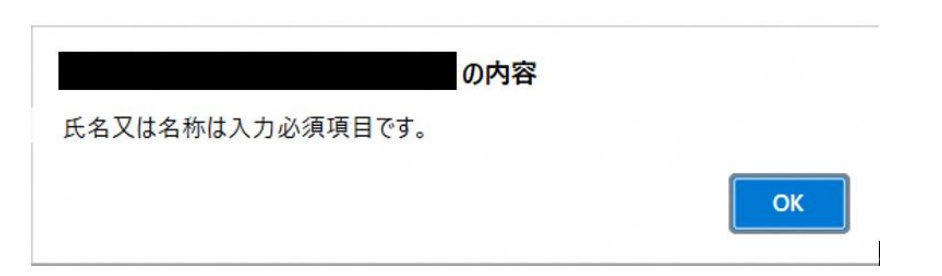

※「本・支店名」を入力してない場合、「(入力したメールアドレス)の内容 本・支店 名は入力必須項目です。」というダイアログが表示されます。OK ボタンを押して、「本・支 店名」を入力してください。個人の場合は、「本・支店名」欄に『なし』を入力してくださ い。

| の内容                     |                    |
|-------------------------|--------------------|
| 本・支店名は入力必須項目です。         |                    |
|                         | ок                 |
| -<br>※該当メールアドレスがすでに登録され | ている場合、「(入力したメールアド) |

※該当メールアドレスがすでに登録されている場合、「(入力したメールアドレス)の内容 このメールアドレスは既に登録されています。パスワードを忘れた場合は、ログイン画面 のパスワードを忘れた方はこちらリンクをクリックしてください。」というダイアログが 表示されます。OK ボタンを押し、画面を閉じ、8ページの「2.メールアドレス有効性 確認画面(パスワード変更)」手順に従い、その登録済みのメールアドレスを入力してく ださい。

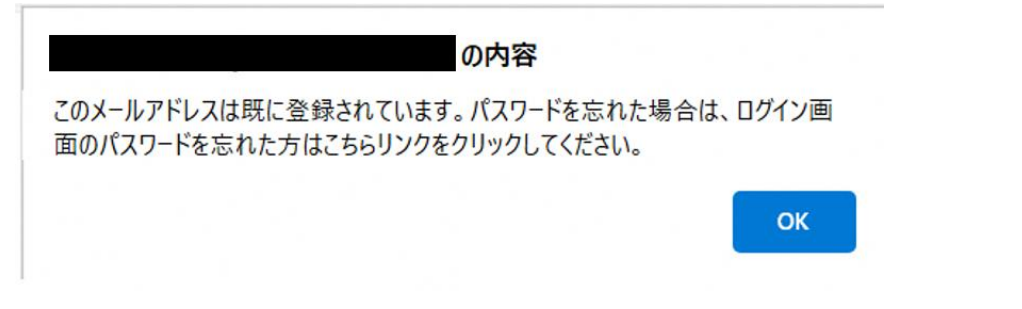

## 1.4. 仮パスワードで初回ログインする

仮パスワードとログイン画面 URL が記載されたメールが届きます。

※メールに記載している件名と本文は「京都府自動車税(種別割)納税確認システム (KYNKS)」です。

| 90î↓°            |                  | 軍両臨続検査実施可                             | 香制新システム 仮パウ | ワード発行のお知らせ -  | ・ メッセージ (テキスト形式) |                                           |          | 5.0     |                   |
|------------------|------------------|---------------------------------------|-------------|---------------|------------------|-------------------------------------------|----------|---------|-------------------|
| ル メッセーラ ヘルプ      | メールチェックツール 📿 何をし | ますか                                   |             |               |                  |                                           |          |         |                   |
|                  |                  | □ 都山市 →上司に転送                          |             | B11-11-       |                  | ▶ ○検索                                     |          | 50 Q    | 0                 |
| BX-ル 制除 ア- 道     | 個 全側に 転送 「日本の約~  | ビチーム宛て電子メー・✓ 完了<br>√ 近信して削除<br>ダ 新規作成 | - 移動        | OneNote に送る   | ポリシーの 未読にする 分類   | 7550 陸速・                                  | 音声読 イマーシ | 朝訳 ズーム  | Viva 1            |
| 別は               | 283編 に目その相当。     | クイック操作                                | 5           | Pワション *<br>移動 | あり回し ・           | 「日本の日本の日本の日本の日本の日本の日本の日本の日本の日本の日本の日本の日本の日 | 13-57    | 意語 ズーム  | 7515              |
|                  |                  | w/= e u becu                          |             |               |                  |                                           |          |         |                   |
| 継続 使 宜 夫 胞 可 否 非 | り町システム 収八スワート3   | 発行のお知らせ                               |             |               |                  |                                           |          |         |                   |
|                  |                  |                                       |             |               |                  |                                           | う送信      | 《》全員に返信 | → 転送 ・            |
| 929E             |                  |                                       |             |               |                  |                                           |          | 2       | 024/08/06 (92) 14 |
| a者システムをご利用       | いただき 波にありがとうござ   | います。                                  |             |               |                  |                                           |          |         |                   |
| D.               |                  |                                       |             |               |                  |                                           |          |         |                   |
| 10.70.000        |                  |                                       |             |               |                  |                                           |          |         |                   |
| - F:7&sVz#       |                  |                                       |             |               |                  |                                           |          |         |                   |
| !す。続いて下記 URL よ   | り車両継続検査実施可否判断。   | ンステムヘログインし、パスワート                      | ドの変更をお願い    | いたします。        |                  |                                           |          |         |                   |
|                  |                  |                                       |             |               |                  |                                           |          |         |                   |
|                  |                  |                                       |             |               |                  |                                           |          |         |                   |
|                  |                  |                                       |             |               |                  |                                           |          |         |                   |
|                  |                  |                                       |             |               |                  |                                           |          |         |                   |
|                  |                  |                                       |             |               |                  |                                           |          |         |                   |
|                  |                  |                                       |             |               |                  |                                           |          |         |                   |
|                  |                  |                                       |             |               |                  |                                           |          |         |                   |
|                  |                  |                                       |             |               |                  |                                           |          |         |                   |
|                  |                  |                                       |             |               |                  |                                           |          |         |                   |
|                  |                  |                                       |             |               |                  |                                           |          |         |                   |
|                  |                  |                                       |             |               |                  |                                           |          |         |                   |
|                  |                  |                                       |             |               |                  |                                           |          |         |                   |
|                  |                  |                                       |             |               |                  |                                           |          |         |                   |
|                  |                  |                                       |             |               |                  |                                           |          |         |                   |
|                  |                  |                                       |             |               |                  |                                           |          |         |                   |
|                  |                  |                                       |             |               |                  |                                           |          |         |                   |
|                  |                  |                                       |             |               |                  |                                           |          |         |                   |
|                  |                  |                                       |             |               |                  |                                           |          |         |                   |
|                  |                  |                                       |             |               |                  |                                           |          |         |                   |
|                  |                  |                                       |             |               |                  |                                           |          |         |                   |

ログイン画面 URL をクリックし、利用者 ID に登録したメールアドレス、パスワードに 仮パスワードを入力して、ログインボタンを押します。

| 日 利用电位分2/300 x +                        |              |            | -        | 0 |
|-----------------------------------------|--------------|------------|----------|---|
| ; ① https:// A* ① ● (                   | 3 0 0        | 1          |          |   |
| 利用者ログイン画面 県                             |              |            |          |   |
| 利用者ID<br>//スワード<br>·······<br>ログイン      |              |            |          |   |
| バスワード変更<br>0 初めて利用される方はこちら<br>0 バスワード変更 |              |            |          |   |
|                                         | image.by.mac | novertot o | n Freepi |   |

ログイン後の操作は、一般利用者向け操作マニュアルの「1.1.ログイン」初回ログインの場 合の手順を参考にしてください。

# 2. メールアドレス有効性確認画面(パスワード変更)

### 2.1. メールアドレスを入力

メールアドレスを入力して、実行ボタンを押す・押下します。

| https:// |                                     | Ap. | ۲ | 0 | Ф | £= ( | <u>ک</u> | <b>.</b> |
|----------|-------------------------------------|-----|---|---|---|------|----------|----------|
|          | メールアドレス有効性確認画面                      |     |   |   |   |      |          |          |
|          | パスワードを再登録したメールアドレス(利用者ID)を入力してください。 |     |   |   |   |      |          |          |
|          | メールアドレス: メールアドレスを入力ください             |     |   |   |   |      |          |          |
|          | 実行                                  |     |   |   |   |      |          |          |
|          | ※メールが受信できない場合、メールを受信できない設定になっているか、  |     |   |   |   |      |          |          |
|          | メールアドレスを誤って入力した可能性があります。ご確認ください。    |     |   |   |   |      |          |          |
|          |                                     |     |   |   |   |      |          |          |

入力したメールアドレスが有効であるは、「指定されたメールアドレスにメールを送信し ますがよろしいでしょうか?」というダイアログが表示されます。

|                      | の内容          |            |
|----------------------|--------------|------------|
| 旨定されたメールアドレスにメールを送信し | ますがよろしいでしょうか | <u>،</u> ? |
|                      | ОК           | キャンセル      |

OK ボタンを押した後、「(入力したメールアドレス)の内容 入力したメールアドレス宛 にメールを送信しました。メールに記載の内容に従って利用者情報の登録を実施してくだ さい。」というダイアログが表示されます。

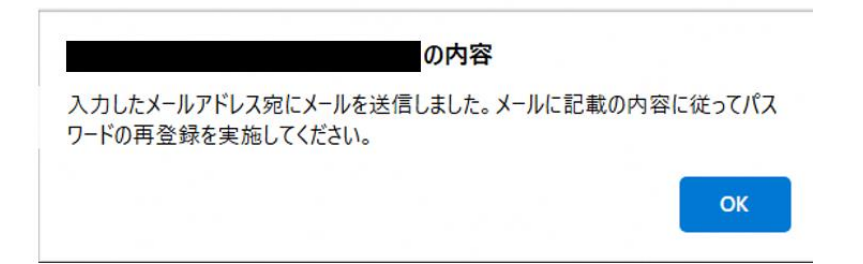

入力したメールアドレスが無効である場合は、「(入力したメールアドレス)の内容 正し いメールアドレスを入力してください。」というダイアログが表示されます。OK ボタンを 押すと、ダイアログが消えます。

|          |         | の内容   |    |
|----------|---------|-------|----|
| 正しいメールアド | レスを入力して | ください。 |    |
|          |         |       | ок |
|          |         |       |    |

## 2.2. パスワード変更用の URL をクリックする

入力したメールアドレスにメールが届きます。メール本文のパスワード変更用の URL を クリックします。

※メールに記載している件名と本文は「京都府自動車税(種別割)納税確認システム (KYNKS)」です。

| 89                | 0↑↓ =                                |                                                                                                    | 車両継続検査実施可否率                                                                                     | ほうステム パ       | スワード再登録用URLのお知                            | らせ - メッセージ (テキスト形式)           |      |                             |           | - 0            | ı ×      |
|-------------------|--------------------------------------|----------------------------------------------------------------------------------------------------|-------------------------------------------------------------------------------------------------|---------------|-------------------------------------------|-------------------------------|------|-----------------------------|-----------|----------------|----------|
| ファイル              | メッセージ ヘルプ                            | / メールチェックツール ♀ 何き                                                                                                    | としますか                                                                                           |               |                                           |                               |      |                             |           |                |          |
| 100 無視<br>月後送版メール | □□□□□□□□□□□□□□□□□□□□□□□□□□□□□□□□□□□□ | 日本語<br>近日 10 - 10 - 10 - 10 - 10 - 10 - 10 - 10                                                                                                    | <ul> <li>□1都山市 → 上司に転送</li> <li>□○ チーム宛て電子メー・ ✓ 完了</li> <li>○ 返信して削算</li> <li>ジ 新規作成</li> </ul> |               | ☆ 日ルール ~<br>動 OneNote に送る<br>* 図 7か5×10 ~ | ポリシーの未読にする 分類 25<br>割り当て、 200 | ●    | A)<br>音声読 イマーシ<br>み上げ ブリーダー |           | Viva イ<br>ンサイト |          |
|                   | 刑除                                   | 运信                                                                                                    | クイック操作                                                                                          | 15            | 标题                                        | 97                            | 5 編集 | イマーシブ                       | 言語 ズーム    | アドイン           | ~        |
| 車両継               | 続検査実施可                               | 否判断システム パスワード車                                                                                                    | 再登録用URLのお知らせ                                                                                    |               |                                           |                               |      |                             |           |                |          |
|                   |                                      |                                                                                                    |                                                                                                 |               |                                           |                               |      | ら 返信                        | (5) 全員に返信 | →版送            |          |
| R                 | 宛先                                   |                                                                                                    |                                                                                                 |               |                                           |                               |      |                             | 20        | 24/08/06 (火    | () 14:37 |
|                   | the Property of                      | a sector and a sector sector sec |                                                                                                 |               |                                           |                               |      |                             |           |                |          |
| 仮パスワー             | - トを発行するた                            | の下記の URL をクリックしてくた<br>にくオスト発信いただいたメード                                                                                                    | ささい。<br>マドレス空に使いてロードを招乗し                                                                        | * 1 - 1 +     | 「白新油得なわます」                                |                               |      |                             |           |                |          |
| URL をジー<br>接続先 UR | ソックした塗しは<br>L:                       | ウベックと並続いたたいたメール                                                                                                    | パドレス宛に100ハスワードを記載し                                                                              | , iz x = 10 h | 「日朝JJZ18 c イレス 9 。                        |                               |      |                             |           |                |          |
| https://          |                                      |                                                                                                    |                                                                                                 |               |                                           |                               |      |                             |           |                |          |
| value1=           |                                      |                                                                                                    |                                                                                                 |               |                                           |                               |      |                             |           |                | в        |
| lue4=9t           |                                      |                                                                                                    |                                                                                                 |               |                                           |                               |      |                             |           |                |          |
|                   |                                      |                                                                                                    |                                                                                                 |               |                                           |                               |      |                             |           |                |          |
|                   |                                      |                                                                                                    |                                                                                                 |               |                                           |                               |      |                             |           |                |          |
|                   |                                      |                                                                                                    |                                                                                                 |               |                                           |                               |      |                             |           |                |          |
|                   |                                      |                                                                                                    |                                                                                                 |               |                                           |                               |      |                             |           |                |          |
|                   |                                      |                                                                                                    |                                                                                                 |               |                                           |                               |      |                             |           |                |          |
|                   |                                      |                                                                                                    |                                                                                                 |               |                                           |                               |      |                             |           |                |          |
|                   |                                      |                                                                                                    |                                                                                                 |               |                                           |                               |      |                             |           |                |          |
|                   |                                      |                                                                                                    |                                                                                                 |               |                                           |                               |      |                             |           |                |          |
|                   |                                      |                                                                                                    |                                                                                                 |               |                                           |                               |      |                             |           |                |          |
|                   |                                      |                                                                                                    |                                                                                                 |               |                                           |                               |      |                             |           |                |          |
|                   |                                      |                                                                                                    |                                                                                                 |               |                                           |                               |      |                             |           |                |          |
|                   |                                      |                                                                                                    |                                                                                                 |               |                                           |                               |      |                             |           |                |          |
| 1                 |                                      |                                                                                                    |                                                                                                 |               |                                           |                               |      |                             |           |                |          |

以下のように「ご登録いただいたメールアドレスに仮パスワードを送信しました。メールに 記載されたリンクよりログインし、パスワードの更新を行ってください。」というダイアロ グが表示されます。OK ボタンを押したら、ダイアログが消えます。

| □ □ × × × +  |                                                                                      | 0 |
|--------------|--------------------------------------------------------------------------------------|---|
| 3 🗇 https:// | - A 🛆 💿 4 🗇 🕸 🖓                                                                      |   |
|              | の内容<br>ご登録いただいたメールアドレスに仮パスワードを送信しました。メールに記載されたリ<br>ンクよりログインし、パスワードの更新を行ってください。<br>OK |   |
|              |                                                                                      |   |
|              |                                                                                      |   |
|              |                                                                                      |   |
|              |                                                                                      |   |

## 2.3. 仮パスワードでログインする

仮パスワードとログイン画面 URL が記載されているメールが届きます。

※メールに記載している件名と本文は「京都府自動車税(種別割)納税確認システム (KYNKS)」です。

| し メッヤージ ヘルプ  | 1 1 1 1 1 1 1 1 1 1 1 1 1 1 1 1 1 1 1 |                                          |              |                  |           |                |          |       |              |        |
|--------------|---------------------------------------|------------------------------------------|--------------|------------------|-----------|----------------|----------|-------|--------------|--------|
|              | x-1171977-11 V 191                    | としますか                                    |              |                  |           |                |          |       |              |        |
| 1 III        |                                       | □ 都山市 →上司に転送                             |              |                  |           | の検索            | A) Th    | 50 (  | QB           |        |
| 8メール * 州球 アー | 波信 全員に 転送 G IM ~                      | ○ チーム宛て電子メー・√ 完了<br>(つ 天信)」で開始<br>ジ 新規作成 | · 彩動 GneNot  | te に送る からーの 未読にす | る 分類 フラグの | ◎ 鼓速 -         | 音声読 イマーシ | 期訳 2  | -L Viva 1    |        |
| カイノ          | 18個                                   | たんの内容が                                   | 5 KM         | /* 創り出し*<br>     | * DCE *   | - 25里 41<br>新田 | 17-27    | -     | 2011         |        |
|              |                                       |                                          |              |                  |           |                |          |       |              |        |
| 継続検査実施可      | 否判断システム バスワード車                        | <b>月発行のお知らせ</b>                          |              |                  |           |                | -        |       |              |        |
|              |                                       |                                          |              |                  |           |                | う返還      | 《 全員に | 近信 → 転送      | ž ·    |
| 砲先           |                                       |                                          |              |                  |           |                |          |       | 2024/08/06 ( | (火) 14 |
| はやすいマニノスズ    | 白田 いんせき したにも しんしょう                    | *1.**                                    |              |                  |           |                |          |       |              |        |
| の便重システムをこれ   | ringencice, alled yn ch c             | C V'& 9 .                                |              |                  |           |                |          |       |              |        |
| 7 - K-St#KCa |                                       |                                          |              |                  |           |                |          |       |              |        |
|              |                                       |                                          | ドの方面ない際いいたい  |                  |           |                |          |       |              |        |
| kす。続いて下記 UF  | RLより単词症院領重美施可宣判。                      | TYX72~19170, 729-                        | トの変更をお願いいたしま | £9.,             |           |                |          |       |              |        |
|              |                                       |                                          |              |                  |           |                |          |       |              |        |
|              |                                       |                                          |              |                  |           |                |          |       |              |        |
|              |                                       |                                          |              |                  |           |                |          |       |              |        |
|              |                                       |                                          |              |                  |           |                |          |       |              |        |
|              |                                       |                                          |              |                  |           |                |          |       |              |        |
|              |                                       |                                          |              |                  |           |                |          |       |              |        |
|              |                                       |                                          |              |                  |           |                |          |       |              |        |
|              |                                       |                                          |              |                  |           |                |          |       |              |        |
|              |                                       |                                          |              |                  |           |                |          |       |              |        |
|              |                                       |                                          |              |                  |           |                |          |       |              |        |
|              |                                       |                                          |              |                  |           |                |          |       |              |        |
|              |                                       |                                          |              |                  |           |                |          |       |              |        |
|              |                                       |                                          |              |                  |           |                |          |       |              |        |
|              |                                       |                                          |              |                  |           |                |          |       |              |        |
|              |                                       |                                          |              |                  |           |                |          |       |              |        |
|              |                                       |                                          |              |                  |           |                |          |       |              |        |

ログイン画面 URL をクリックし、利用者 ID に登録したメールアドレス、パスワードに 仮パスワードを入力して、ログインボタンを押します。

| □ ■ ####07/2## × +<br>3 ○ https://         | 0 0 | 1 0 | G | - 0 |
|--------------------------------------------|-----|-----|---|-----|
| 利用者ログイン画面<br>県                             | 0   |     | Ģ |     |
| 利用者ID<br>/パスワード<br>········                |     |     |   |     |
| ロゲイン<br>パスワード変更                            |     |     |   |     |
| 〇 初めて利用される方はこちら<br>〇 <u>パスワードを忘れた方はこちら</u> |     |     |   |     |
|                                            |     |     |   |     |

ログイン後の操作は、一般利用者向け操作マニュアルの「1.1.ログイン」初回ログインの

場合の手順を参考にしてください。